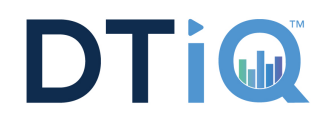

## PREREQUISITES

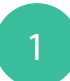

Confirm DVR account credentials.

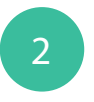

Confirm remote access to the DVR (VPN vs Non-VPN).

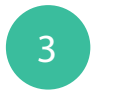

Download the iPhone mobile app.

If any issues arise, please contact DTT Support at 800.933.8388 or submit a Support Request online.

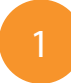

To more easily set up additional locations, navigate to the Settings Tab.

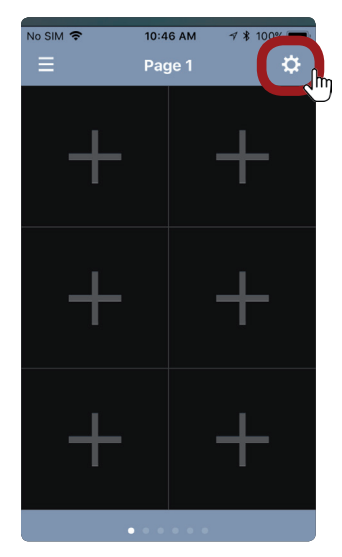

OPTIONAL

Input a default username and password, and engage the Auto Add to Live View.

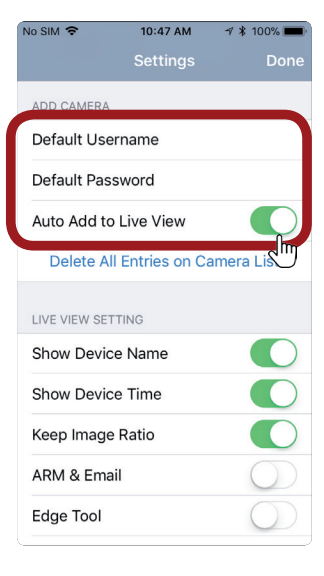

1

Open the GV-EYE app on your iPhone. Touch the **Menu** button at the top left.

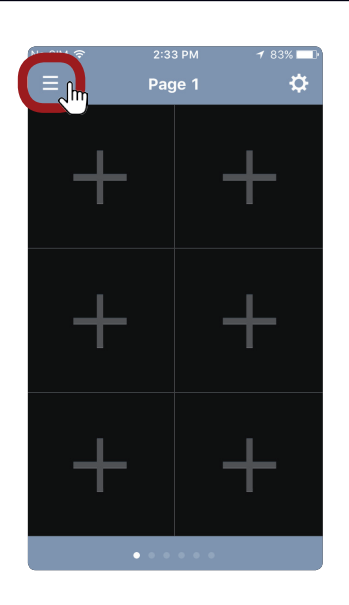

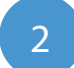

Select the + button at the top right.

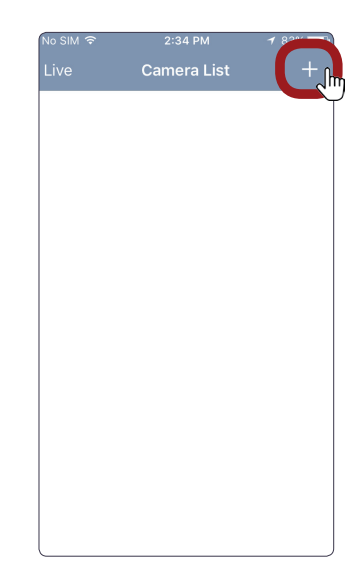

## iPhone GV-EYE Configuration

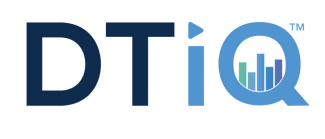

3

Enter location information. Name: Whatever you choose. IP Address: DNS name WebPort: 8915 Port: 8873 Username: DVR Username Password: DVR Password

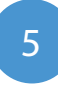

To add additional cameras, touch the + button.

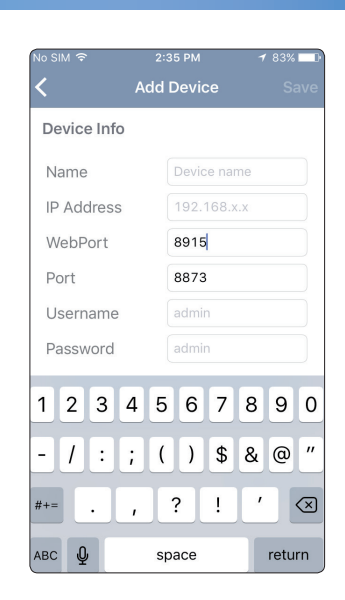

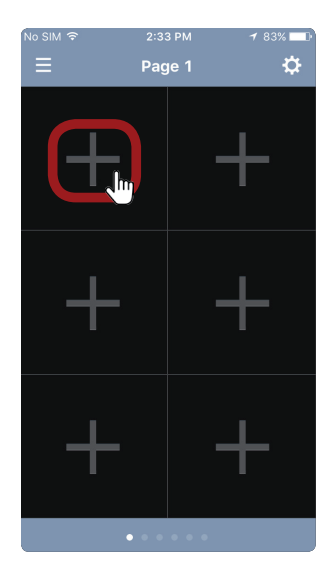

4

Touch Get Information to populate all the cameras, then hit Save.

If this doesn't work, there could be an issue with remote access or the credentials.

| No SIM 🗢    | 10:46 AM        | √ * 100% |
|-------------|-----------------|----------|
| <           | Add Device      | Save     |
| Device Info |                 |          |
| Username    | admin           |          |
| Password    | admin           |          |
|             | Get Information | Jhn      |
| Max Index   | 1               |          |
| Cameras (1  | / 1)            | Select   |
| Camera 1    |                 | 1        |
| q w e i     | r t y u         | i o p    |
| a s d       | fgh             | j k I    |
| ο z x       | c v b           | n m 🗵    |
| 123 😄 👰     | space           | return   |

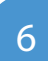

A list of all locations/ cameras will appear. Cameras that are currently live will have an adjacent eye icon.

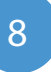

Double-tap a camera to enlarge the view.

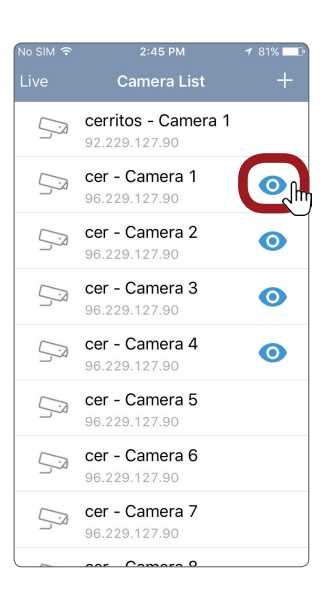

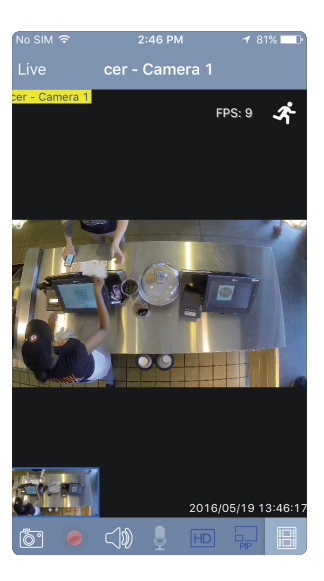

7

Swipe left or right to scroll through cameras.

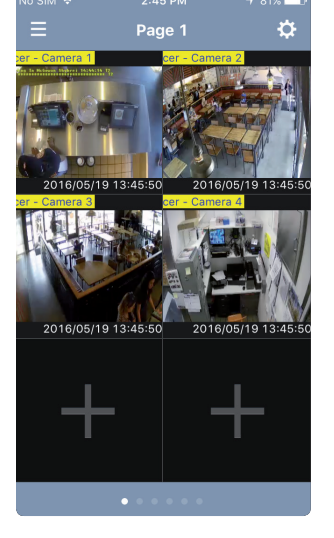